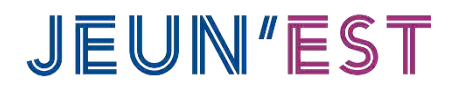

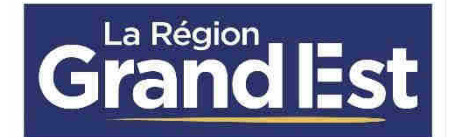

## Guide pratique Partenaires Mois de l'Autre

# Table des matières

| 1.   | INTROD  | UCTION                                     | 2  |
|------|---------|--------------------------------------------|----|
| 2.   | CREATIC | ON DE COMPTE                               | 2  |
| 3.   | LES ACT | IVITES « MOIS DE L <b>'AUTRE</b> »         | 5  |
| 3.1. | Accès   | s aux Activités « <b>Mois de l'Autre</b> » | 5  |
| 3.2. | Menu    | u « Activités MDA »                        | 5  |
| 3    | 8.2.1.  | Créer une activité                         | 5  |
| 3    | 8.2.2.  | Suivi des activités                        | .7 |

### 1. INTRODUCTION

Le dispositif Jeun'Est, à l'initiative de la Région Grand Est, permet aux jeunes de la région de 15 à 29 ans de bénéficier d'avantages financiers dans de nombreuses structures partenaires du dispositif. C'est également la porte d'entrée de toutes les fonctionnalités à destination des jeunes de 15 à 29 ans, dont les activités du Mois de l'Autre pour les lycéens de la Région.

Vous trouverez ci-après un guide afin de vous créer un compte en tant que partenaire « **Mois de l'Autre** » de la Région Grand Est.

### 2. CREATION DE COMPTE

En vous rendant à l'adresse <u>https://partenaire.jeunest.fr</u>, vous pouvez vous créer un compte Partenaire « Mois de l'Autre ».

Pour vous créer un compte, vous aurez besoin de renseigner votre numéro de SIRET, les nom et prénom du **référent Jeun'Est,** ainsi que votre adresse mail. Cochez « Je suis un partenaire « **Mois de l'Autre** » » puis définissez votre mot de passe, qui vous sera utile pour vous connecter par la suite à votre espace Partenaire.

| SIRET                             | ×.                            |
|-----------------------------------|-------------------------------|
| lumero de SIRET :                 |                               |
| SIRET                             |                               |
| Annuler Suiv                      | ant                           |
| Pason sociale                     |                               |
| Rakcin sociala                    |                               |
|                                   |                               |
| Nom du référent Jeun Bit.         | Prenom du référent Jeun Est ; |
| Norri du référent Jeun/Est        | Prénom du referent Jeun Est   |
|                                   |                               |
| Adresse mall du nëlërent Skun Est |                               |
| Adresse mail ou référent Jeun Est |                               |
|                                   |                               |
|                                   |                               |
| Mot de passe                      | Confirmation mot de passe :   |
|                                   |                               |
|                                   |                               |
| Annuler                           | Suvant                        |

#### Jeun'Est – Guide pratique Mois de l'Autre

Cliquez sur suivant pour créer votre compte

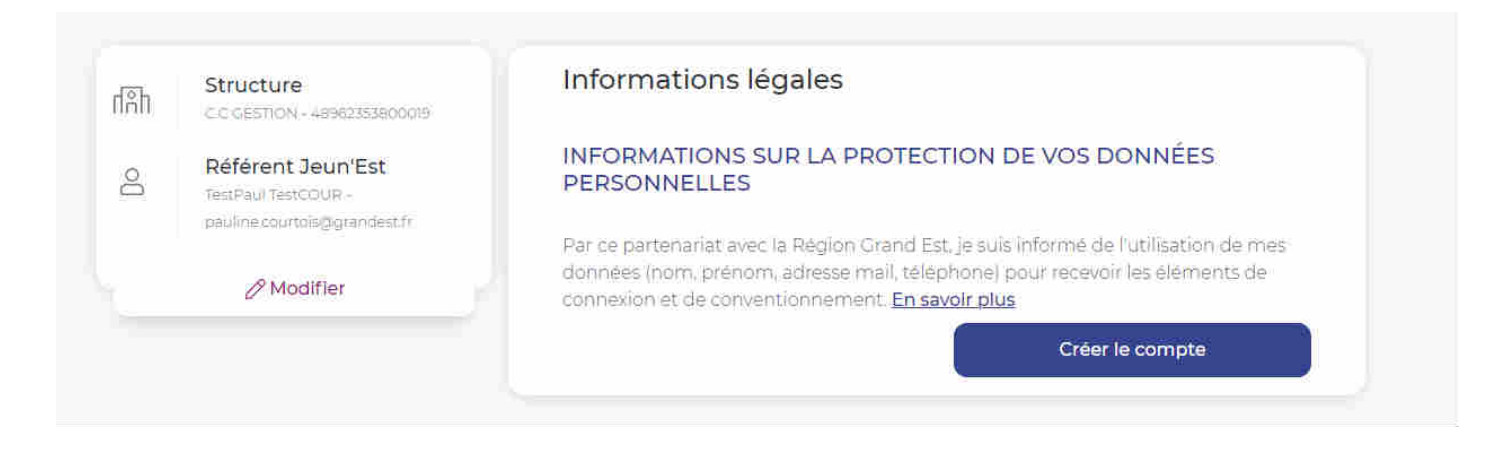

Vous recevrez ensuite un mail de confirmation. Il vous sera demandé de cliquer sur le bouton "Connexion" de ce mail pour activer votre compte et ainsi pouvoir vous connecter à votre espace partenaire.

Connectez-vous ensuite à votre espace Partenaire avec votre mail et mot de passe :

|                                   | JEUN″EST                             |                                                                                                    |
|-----------------------------------|--------------------------------------|----------------------------------------------------------------------------------------------------|
| 걸었걸것                              | Accéder à votre espace<br>Partenaire |                                                                                                    |
| - 그는 소문                           | Connexion                            |                                                                                                    |
|                                   | ou                                   |                                                                                                    |
| 동가지고                              | Inscription                          |                                                                                                    |
|                                   |                                      |                                                                                                    |
|                                   |                                      |                                                                                                    |
| ~~~~                              |                                      |                                                                                                    |
| vCla Cla                          |                                      |                                                                                                    |
| En savoir +<br>Devenir partenaire | JEUN'EST                             | Besoin d'aide ?<br>Contact<br>Foire aux questions<br>Données personnelles<br>Mentions légales<br>Gestion des Cookies |

3

| Grandlest JEUN'EST                   |                                                                                                    |                                     |
|--------------------------------------|----------------------------------------------------------------------------------------------------|-------------------------------------|
| FranceConnec                         | Je m'identifie avec FranceConnect<br>et et la solution proposée par l'État pour sécuriser et simplifier la connexion à vos ser<br>Sidentifier avec<br>FranceConnect? | vices en ligne.                     |
|                                      | J'ai déjà un compte !                                                                                                    |                                     |
|                                      | Adresse email                                                                                                    |                                     |
|                                      | Mot de passe 💊                                                                                                    |                                     |
|                                      | Se connecter                                                                                                    |                                     |
|                                      | Changer les informations de votre compte                                                                                                    |                                     |
|                                      | Mot de passe oublié ? > Activer mon compte JEUNEST ? >                                                                                                    |                                     |
|                                      |                                                                                                    |                                     |
|                                      |                                                                                                    |                                     |
|                                      |                                                                                                    |                                     |
| DONNÉES PERSONNELLES MENTIONS LÉGALE |                                                                                                    | Copyright © 2022 - Région Grand Est |

 $\left| \right|$ 

\_\_\_\_\_

\_

### 3. LES ACTIVITES « MOIS **DE L'AUTRE** »

#### 3.1. ACCES AUX ACTIVITES « MOIS DE L'AUTRE »

Pour accéder au menu des activités **« Mois de l'Autre »**, cliquez sur le point de menu **«** Activités MDA **»** dans **le menu à gauche de l'écran** :

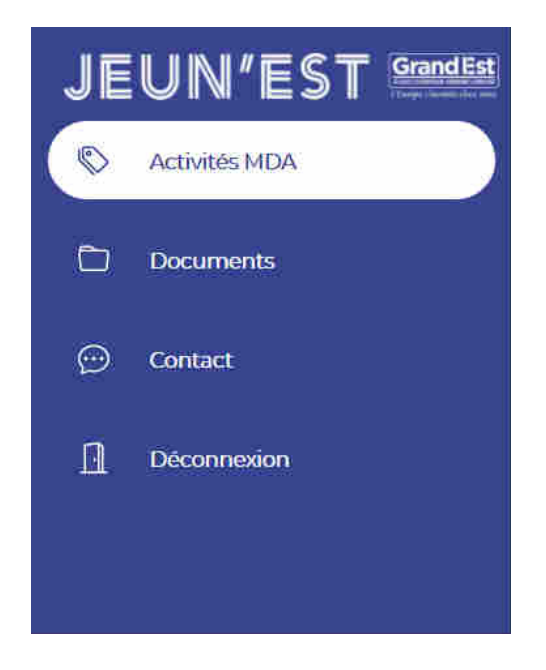

#### 3.2. MENU « ACTIVITES MDA »

#### 3.2.1. Créer une activité

Pour proposer une activité « Mois de l'Autre », il vous suffit de cliquer sur « Créer une activité ». Vous serez redirigé vers le formulaire de création d'activité :

### Jeun'Est – Guide pratique Mois de l'Autre

| itre de l'activité (100 caractères ma                                                                                                    | ах.)*                                                                                                    |                  |                                                                                                    | lerritoire    | d'intervention *                                                |           |
|----------------------------------------------------------------------------------------------------|----------------------------------------------------------------------------------------------------|------------------|----------------------------------------------------------------------------------------------------|---------------|-----------------------------------------------------------------|-----------|
|                                                                                                    |                                                                                                    |                  |                                                                                                    | Choisir le Te | erritoire d'intervention                                        |           |
| dracco E moil *                                                                                                    |                                                                                                    |                  |                                                                                                    | Thématiq      |                                                                 |           |
|                                                                                                    |                                                                                                    |                  |                                                                                                    | Choisir le ty | pe d'activite                                                   |           |
|                                                                                                    |                                                                                                    |                  |                                                                                                    |               |                                                                 |           |
| en vidéo (YouTube)                                                                                                    |                                                                                                    |                  |                                                                                                    |               |                                                                 |           |
|                                                                                                    |                                                                                                    |                  |                                                                                                    |               |                                                                 |           |
| nimation proposée (1000 caractèr                                                                                                    | es max.) *                                                                                                    |                  |                                                                                                    |               |                                                                 |           |
| ⊳ ↔ B I ⊻ E E E E                                                                                                    | P                                                                                                    |                  |                                                                                                    |               |                                                                 |           |
|                                                                                                    |                                                                                                    |                  |                                                                                                    |               |                                                                 |           |
|                                                                                                    |                                                                                                    |                  |                                                                                                    |               |                                                                 |           |
|                                                                                                    |                                                                                                    |                  |                                                                                                    |               |                                                                 |           |
|                                                                                                    |                                                                                                    |                  |                                                                                                    |               |                                                                 |           |
|                                                                                                    |                                                                                                    |                  |                                                                                                    |               |                                                                 |           |
| ,<br>1000 caractères                                                                                                    |                                                                                                    |                  |                                                                                                    |               |                                                                 |           |
| Dbjectifs *                                                                                                    |                                                                                                    |                  |                                                                                                    |               |                                                                 |           |
|                                                                                                    |                                                                                                    |                  |                                                                                                    |               | +×                                                              |           |
|                                                                                                    |                                                                                                    |                  |                                                                                                    |               |                                                                 |           |
| 'hoto *                                                                                                    |                                                                                                    |                  |                                                                                                    |               |                                                                 |           |
| <b>1</b><br>Charger une image                                                                                                    |                                                                                                    |                  |                                                                                                    |               |                                                                 |           |
|                                                                                                    |                                                                                                    |                  |                                                                                                    |               |                                                                 |           |
| )ocument (1)                                                                                                    | Document (2)                                                                                                    |                  | Document (3)                                                                                                    |               | Document (4)                                                    |           |
|                                                                                                    | Document (2)                                                                                                    |                  | Document (5)                                                                                                    |               |                                                                 |           |
|                                                                                                    | Type de decument                                                                                                    |                  | Typo do documont                                                                                                    |               | lypo do documont                                                |           |
| Choisir Type de document                                                                                                    | Type de document     Choisir Type de document                                                                                                    | ~                | Type de document<br>Choisir Type de document                                                                                                    | ~             | Choisir Type de document                                        |           |
| Choisir Type de document                                                                                                    | Type de document     Choisir Type de document                                                                                                    | ~                | Type de document Choisir Type de document                                                                                                    | ~             | Choisir Type de document                                        |           |
| Choisir Type de document                                                                                                    | Type de document<br>Choisir Type de document<br>A Parcourir                                                                                               | ~                | Type de document<br>Choisir Type de document<br>Arrocourir                                                                                                    | ~             | Type de document<br>Choisir Type de document<br>Arrow Parcourir |           |
| ype de document<br>Choisir Type de document<br>Parcourir<br>Durée / Coûts / Conditions général                                                                                                    | Type de document<br>Choisir Type de document<br>Parcourir<br>es (500 caractères max.) *                                                                   | ~                | Type de document<br>Choisir Type de document<br>Choisir Type de document                                                                                                    | •             | Choisir Type de document                                        |           |
| Parcourier       Ourée / Coûts / Conditions générale       *     B       J     E       E     E                                                                                                    | Type de document<br>Choisir Type de document<br>Parcourir<br>es (500 caractères max.) *<br>&                                                              | Ţ                | Type de document<br>Choisir Type de document<br>Arrourir                                                                                                    | ~             | Choisir Type de document                                        |           |
| ype de document<br>Choisir Type de document<br>Parcourir<br>Durée / Coûts / Conditions générale<br>S                                                                                                    | Type de document<br>Choisir Type de document<br>Parcourir<br>es (500 caractères max.) *<br>&                                                              | Ĵ                | Type de document<br>Choisir Type de document<br>Parcourir                                                                                                    | •             | Choisir Type de document                                        |           |
| ype de document<br>Choisir Type de document<br>Parcourir<br>Durée / Coûts / Conditions générale<br>♠ ♥ B I 및 E E E E                                                                                                    | Type de document<br>Choisir Type de document<br>▲<br>Parcourir<br>es (500 caractères max.) *<br>&                                                         | •                | Type de document<br>Choisir Type de document                                                                                                    | v             | Choisir Type de document                                        |           |
| ype de document<br>Choisir Type de document<br>Parcourir<br>Durée / Coûts / Conditions général<br>↑ ↑ B I 및 E Ξ ∃ ■                                                                                                    | Type de document<br>Choisir Type de document<br>Parcourir<br>es (500 caractères max.) *                                                                   | •                | Type de document<br>Choisir Type de document<br>Parcourir                                                                                                    | ,             | Choisir Type de document                                        |           |
| ype de document<br>Choisir Type de document<br>Parcourir<br>Durée / Coûts / Conditions générali<br>↑ ↑ B I U E E E E E<br>P<br>/500 caractères                                                                                                    | Type de document<br>Choisir Type de document<br>Parcourir<br>es (500 caractères max.) *<br>&                                                              | •                | Type de document<br>Choisir Type de document<br>Parcourir                                                                                                    | · ·           | Choisir Type de document                                        |           |
| ype de document<br>Choisir Type de document<br>Parcourir<br>Durée / Coûts / Conditions générale<br>↑                                                                                                    | Type de document<br>Choisir Type de document<br>Parcourir<br>ess (500 caractères max.) *<br>ess                                                           | · ·              | Type de document<br>Choisir Type de document<br>Parcourir                                                                                                    | ,             | Choisir Type de document                                        |           |
| ype de document         Choisir Type de document         Parcourir         Durée / Coûts / Conditions général                                                                                                    | Type de document<br>Choisir Type de document<br>Parcourir<br>es (500 caractères max.)*                                                                    | •                | Type de document<br>Choisir Type de document<br>Parcourir<br>Parcourir                                                                                                    | · ·           | Choisir Type de document                                        |           |
| ype de document<br>Choisir Type de document<br>Parcourir<br>Durée / Coûts / Conditions générale<br>↑                                                                                                    | Type de document<br>Choisir Type de document<br>Parcourir<br>es (500 caractères max.) *<br>e                                                              | •                | Type de document<br>Choisir Type de document<br>Parcourir<br>Prénom *                                                                                                    |               | Choisir Type de document Choisir Type de document Parcourtir    |           |
| ype de document<br>Choisir Type de document<br>Parcourir<br>Durée / Coûts / Conditions générale<br>↑                                                                                                    | Type de document<br>Choisir Type de document<br>Parcourir<br>es (500 caractères max.)*                                                                    | •                | Type de document Choisir Type de document                                                                                                    |               | Choisir Type de document                                        |           |
| P   Voor Geraateres     Contact     Nom *     Fel Fixe **                                                                                                    | Type de document<br>Choisir Type de document<br>Parcourir<br>ass (500 caractères max.) *<br>&                                                             | •                | Type de document Choisir Type de document  Parcourir Prénom * Tel Portable **                                                                                                    |               | Choisir Type de document Choisir Type de document Parcourir     |           |
| ype de docurrient   Choisir Type de docurrient   Parcourir   Durée / Coûts / Conditions général <ul> <li>P</li> <li>//500 caractères</li> </ul> Contact Nom *   Tel Fixe **                                                                                                    | Type de document<br>Choisir Type de document<br>Parcourir<br>ess (500 caractères max.) *<br>e                                                             | •                | Type de document Choisir Type de document                                                                                                    |               | Choisir Type de document                                        |           |
| ype de docurrient     Choisir Type de docurrent     Parcourir     Ourée / Coûts / Conditions générale     • • • • • • • • • • • • • • • • • • •                                                                                                    | Type de document Choisir Type de document Choisir Type de document Parcourir ass (500 caractères max.) *                                                  | •                | Type de document Choisir Type de document                                                                                                    |               | Choisir Type de document Choisir Type de document Parcourir     |           |
| ppe de document Choisir Type de document Choisir Type de document  Parcourir  Durée / Coûts / Conditions général           • • • • • • • • • • • • • • • • • • •                                                                                                    | Type de document<br>Choisir Type de document<br>Parcourir<br>ess (500 caractères max.) *<br>e                                                             |                  | Type de document Choisir Type de document                                                                                                    |               | Type de document Choisir Type de document Parcourtir            |           |
| ype de document         Choisir Type de document         Parcourir         Durée / Coûts / Conditions général                                                                                                    | Type de document<br>Choisir Type de document<br>Parcourir<br>es (500 caractères max.) *                                                                   |                  | Type de document Choisir Type de document Choisir Type de document Parcourir Prénom * Tel Portable **                                                                                                    |               | Type de document Choisir Type de document Parcourir             |           |
| ype de docurrient   Choisir Type de docurrient   Parcourir   Durée / Coûts / Conditions générale                                                                                                    <                                                                                                    | Type de document Choisir Type de document Choisir Type de document Choisir Type de document Choisir Type de document Parcourir es (500 caractères max.) * |                  | Type de document Choisir Type de document                                                                                                    |               | Type de document Choisir Type de document Parcourtir            | 5alsie gu |
| ype de docurrient   Choisir Type de docurrient   Parcourir   Durée / Coûts / Conditions générale <ul> <li> <li> <ul> <li> <li> <li> <ul> <li> <li> <ul> <li> <li> <ul> <li> <li> <ul> <li> <li> <ul> <li> <li> <ul> <li> <ul> <li> <li> <ul> <li> <ul> <li> <u< td=""><td>Type de document Choisir Type de document Choisir Type de document Parcourir ass (500 caractères max.)*</td><td></td><td>Type de document Choisir Type de document</td><td></td><td>Type de document Choisir Type de document Parcourir</td><td>Saisie gu</td></u<></li></ul></li></ul></li></li></ul></li></ul></li></li></ul></li></li></ul></li></li></ul></li></li></ul></li></li></ul></li></li></li></ul></li></li></ul> | Type de document Choisir Type de document Choisir Type de document Parcourir ass (500 caractères max.)*                                                   |                  | Type de document Choisir Type de document                                                                                                    |               | Type de document Choisir Type de document Parcourir             | Saisie gu |
| ype de document   Choisir Type de document   Parcourir   Ourée / Coûts / Conditions générale <ul> <li>P</li> <li>B</li> <li>Z</li> <li>U</li> <li>E</li> <li>E</li> <li>E</li> </ul> P   /500 caractères   Contact   Iom *   idel Fixe **   ide Web   desse postale :   Iom sur la boite aux lettres :                                                                                                    | Type de document Choisir Type de document Choisir Type de document Parcourir ass (500 caractères max.) *                                                  |                  | Type de document Choisir Type de document  Parcourir  Prénom *  Tel Portable **                                                                                                    |               | Type de document Choisir Type de document Parcourtir            | Salsie gu |
| ype de document   Choisir Type de document   Parcourir   Parcourir   Durée / Coûts / Conditions général                                                                                                    | Type de document Choisir Type de document Choisir Type de document Parcourir es (500 caractères max.) *                                                   |                  | Type de document Choisir Type de document                                                                                                    |               | Type de document Choisir Type de document Parcourir             | Saisie gu |
| ype de document   Choisir Type de document   Parcourir   Durée / Coûts / Conditions générale <ul> <li> <li> <ul> <li> <li> <li> <li> <li> <li> <li> <l< td=""><td>Type de document Choisir Type de document Choisir Type de document Parcourir ass (500 caractères max.)*</td><td>* Ajouter un cor</td><td>Type de document Choisir Type de document Choisir Type de document Parcourir Parcourir</td><td></td><td>Type de document Choisir Type de document Parcourir</td><td>5aisle gu</td></l<></li></li></li></li></li></li></li></ul></li></li></ul>                                                                                                    | Type de document Choisir Type de document Choisir Type de document Parcourir ass (500 caractères max.)*                                                   | * Ajouter un cor | Type de document Choisir Type de document Choisir Type de document Parcourir Parcourir                                                                                                    |               | Type de document Choisir Type de document Parcourir             | 5aisle gu |
| ype de docurrient   Choisir Type de docurrient   Parcourir   Durée / Coûts / Conditions général <ul> <li>P</li> <li>/500 caractères</li> </ul> Contact Nom * iel Fixe ** iel Fixe ** <td>Type de document Choisir Type de document Choisir Type de document Parcourir es (500 caractères max.) *</td> <td>• Ajouter un cor</td> <td>Type de document Choisir Type de document Choisir Type de document Parcourir Prénom * Choisir Type de document Prénom * Choisir Type de document Tel Portable ** Choisir Tel Portable ** Choisir Tel P</td> <td></td> <td>Type de document Choisir Type de document Parcourir</td> <td>Salsie gu</td>                                                                                                    | Type de document Choisir Type de document Choisir Type de document Parcourir es (500 caractères max.) *                                                   | • Ajouter un cor | Type de document Choisir Type de document Choisir Type de document Parcourir Prénom * Choisir Type de document Prénom * Choisir Type de document Tel Portable ** Choisir Tel Portable ** Choisir Tel P |               | Type de document Choisir Type de document Parcourir             | Salsie gu |
| ype de document  Choisir Type de document  Parcourir  Durée / Coûts / Conditions général  P / B / ½ E E E I I I / / / / / / / / / / / / / / / / /                                                                                                    | Type de document  Choisir Type de document  Parcourir  ass (500 caractères max.)*                                                                         | + Ajouter un cor | Type de document Choisir Type de document  Prénom*  Tel Portable **  nplément d'adresse                                                                                                    |               | Type de document Choisir Type de document Parcourir             | Saisie gu |

#### Jeun'Est – Guide pratique Mois de l'Autre

Voici un descriptif de chacun des champs (les champs terminant avec une \* sont obligatoires) :

- Titre de l'activité\* : Nom de l'activité proposée
- **Territoire d'intervention\*** : Zone de déplacement possible pour réaliser votre activité. Les choix possibles sont : Départements du Grand Est, Ex-Régions et Région Grand Est
- Adresse E-mail\* : Adresse E-mail à laquelle vous souhaitez être contacté en cas de besoin
- Thématique\* : Catégorie de l'activité, parmi 19 catégories définies par la Région Grand Est
- Lien Vidéo (YouTube) : Lien vers une vidéo présentant votre activité
- Animation proposée\* : Champ texte vous permettant de décrire l'activité que vous proposez. Un maximum de 1000 caractères et 10 lignes vous sera demandé
- Objectifs\* : Définition des objectifs de l'activité. Vous pourrez ajouter des objectifs en cliquant sur le + en fin de chaque objectif. Un maximum de 6 objectifs vous sera demandé
- Photo\* : Photo descriptive de votre activité à charger depuis votre ordinateur
- Document : flyer de présentation, article de presse, exemple d'action dans un lycée, etc.
- Durée / Coûts / Conditions générales\* : Champ texte vous permettant de décrire la durée de l'activité, les coûts et les conditions de cette activité. Un maximum de 500 caractères et 5 lignes vous sera demandé
- Contact : Données permettant de vous contacter en cas de besoin
  - o Nom\*
  - o Prénom\*
  - o Téléphone fixe ou portable\*\* : Au moins un des deux doit être renseigné
  - o Site web
  - o Adresse postale\*

Le bouton « Envoyer » vous permet de valider le formulaire et l'envoie en validation à la Région Grand Est.

#### 3.2.2. Suivi des activités

Dans le menu « Activités MDA », vous retrouverez un récapitulatif des activités que vous avez proposées :

| Ø         | Activités Mois de l'Autre |                        |                     |                          |            |           |
|-----------|---------------------------|------------------------|---------------------|--------------------------|------------|-----------|
|           |                           | Créer une activité     |                     |                          |            |           |
| 9         |                           | □ TOUT<br>SÉLECTIONNER | TITRE DE L'ACTIVITÉ | STATUT                   | VISUALISER | DUPLIQUER |
|           |                           |                        | Test                | En attente de validation | F          | Þ         |
| <u>[]</u> |                           |                        |                     |                          |            |           |

Vous y trouverez l'état de vos activités, qui nécessiteront une validation de la Région Grand Est avant leur publication (la validation commencera fin septembre).

En cliquant sur « Visualiser », vous pourrez accéder au formulaire de l'activité.

En cliquant sur « Dupliquer », vous pourrez dupliquer l'activité sélectionnée, et modifier les informations de la nouvelle activité.

En cliquant sur « Télécharger », vous pourrez visualiser le rendu final d'une activité, en la téléchargeant au format .PDF.

7